Do you need assistance?

**Santander** 

-

### **ð** Santander

### Important considerations SAP BUSINESS NETWORK

There are two types of accounts to be used:

- **1. Standard:** Completely free and address all your needs for your operation with **Santander**
- 2. Premium: Subject to a cost for the company as it includes improvements that the Standard type does not allow

**The default account assigned** on the Business Network platform is the **Standard type.** In cases where an **Enterprise** account has been incorrectly assigned, you can change your account type here: <u>link</u>

Configure your **Remittance Address** and **Bank Details**<sup>(1)</sup> in your SAP Business Network profile. The Bank Details collected during Registration as well as in the configuration of your Business Network **must match** the bank details provided later during the invoicing and payment process (mandatory).

Finally, if you belong to a Business Group, we appreciate you reflecting its name during Registration.

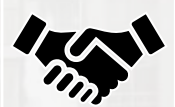

Configure the **different Profiles** and **Permissions** in the "Business Relationship" section of SAP Business Network to have access to all stages of the process with Santander. If you do not have access to any management features in Business Network, your account administrator can assist you. Additionally, it is important to keep the **email address for Purchase Orders (P.O)** updated.

(1) At the time of the Registration as a supplier, the consistency and validity of the bank account will be confirmed with the bank statement requested during registration. This account must match the one selected during invoicing to receive payment. If you wish to change it, you must update the initial information provided during registration-

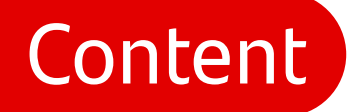

#### Management of Negotiations and Contracts

The Negotiation stage is one of the most important parts of the entire interaction process between you and Grupo Santander. This stage can be carried out in parallel or after the Certification process, with the essential requirement of having filled out the Supplier Qualification Questionnaire to conclude the Negotiation process. Once awarded in the Negotiation process and after signing the corresponding Contract, you will be able to receive Orders from Grupo Santander.

Santander

In this section, you will find the following **content**:

- Contracts and steps to fill them out
- Signing the contract in Docusign

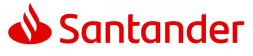

**SAP Business Network** 

### Contracts

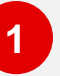

Once the "Project Owner" send the negotiation task to contact the supplier, an email notification is sent to the supplier, who can then log in to Business Network

2 Upon logging in to Ariba, the supplier can view the negotiation task they have received

|                                  | Mié 20/05/2020 19:<br>Para: Benitez, Shey |                                                                                                    |                                                                                         |                                            |                                                                |                                    |           |
|----------------------------------|-------------------------------------------|----------------------------------------------------------------------------------------------------|-----------------------------------------------------------------------------------------|--------------------------------------------|----------------------------------------------------------------|------------------------------------|-----------|
|                                  | Contrate<br>18 KB                         | nodificaciones.docx                                                                                                    |                                                                                         |                                            |                                                                |                                    |           |
|                                  | This                                      | essage is from an EXTERNAL SENDER - b                                                                                              | e CAUTIOUS, particularly with                                                           | links and attact                           | hments.                                                        |                                    |           |
|                                  |                                           | SANTANDER - TEST                                                                                                    |                                                                                         |                                            | _                                                              |                                    |           |
|                                  |                                           | CW4061 - test 03: Contract Amendmer                                                                                                | nt Discussion with Supplie                                                              |                                            |                                                                |                                    |           |
|                                  |                                           | Titulo de la tarea: Contract Amendme<br>Descripción de la tarea: This step inv<br>adjustments to the original terms and e          | nt Discussion with Supplie<br>olves discussing with supp<br>ventually reach a final agr | r<br>Iliers some<br>eement.                |                                                                |                                    |           |
|                                  |                                           | Las siguientes notas pueden serle d                                                                                                | e ayuda:                                                                                |                                            |                                                                |                                    |           |
|                                  |                                           | Por favor, revise la propuesta                                                                                                    |                                                                                         |                                            |                                                                |                                    |           |
| Ariba Contracts 🛪                | - Cuenta Standar                          | Actualizar MODO DE PRUEBA                                                                                                    |                                                                                         |                                            |                                                                | {                                  | ş () sc   |
| SANTANDER - TEST                 |                                           |                                                                                                    |                                                                                         |                                            |                                                                |                                    |           |
| No hay Comunicaciones con coinci | dencias.                                  | Bienvenido al sitio de <b>Ariba Spend Managemen</b><br>líderes de mercado en relación a calidad, servici<br>integridad de mercado. | t. Este sitio le ayudará a identificar p<br>o y coste. Este sitio está administrar      | roveedores de cali<br>o por Ariba, Inc. co | dad en todo el mundo, estos p<br>n el esfuerzo centrado en ase | proveedores son<br>gurar la máxima | Santander |
|                                  |                                           | Tareas                                                                                                    |                                                                                         |                                            |                                                                |                                    |           |
|                                  |                                           |                                                                                                    |                                                                                         |                                            |                                                                |                                    | Buscar 🕶  |
|                                  |                                           |                                                                                                    |                                                                                         |                                            |                                                                |                                    |           |
|                                  |                                           | Nombre                                                                                                    | 2                                                                                       | Estado                                     | Fecha de vencimiento                                           | Fecha de finalización              | Alerta    |
|                                  |                                           | Nombre                                                                                                    | 2                                                                                       | Estado                                     | Fecha de vencimiento                                           | Fecha de finalización              | Alerta    |

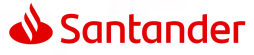

### **SAP Business Network**

### Contracts

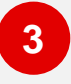

When opening the task, there are two options: either accept the proposal or create a counterproposal

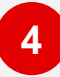

Additionally, he can download the send contract to review or edit it as needed

| Esta tarea ha sido enviada para su negociación y se encuentra ahora en<br>test 03 / <u>Contract Amendment Discussion with Supplier</u><br>TSK416718132 Contract Amendment Discussion with St                                                                                                    | proceso. Puede agregar comentarios en la pestaña Histórico de tarea. La                                                                                                    |
|----------------------------------------------------------------------------------------------------|----------------------------------------------------------------------------------------------------|
| test 03 / Contract Amendment Discussion with Supplier<br>TSK416718132 Contract Amendment Discussion with Su                                                                                                    |                                                                                                    |
| TSK416718132 Contract Amendment Discussion with Security 2010                                                                                                    |                                                                                                    |
| 151(410/10152 Contract Amendment Discussion with 5                                                                                                    | unnlier Bonda 1- Economic organization                                                                                                    |
|                                                                                                    | upptier Ronua I Esperanuo respuesta(s)                                                                                                    |
| This step involves discussing with suppliers some adjustments to the original                                                                                                    | terms and eventually reach a final agreement.                                                                                                    |
| Sheyla Benitez<br>Por favor, revise la propuesta                                                                                                    | Se han enviado uno o más documentos para que usted los revise.                                                                                                    |
| Contract Draft - Amendment (Solo lectura)                                                                                                    | Tiene las siguientes opciones:                                                                                                    |
|                                                                                                    | <ul> <li>Ver los documentos a la izquierda.</li> </ul>                                                                                                    |
| Acción<br>Descargar                                                                                                    | <ul> <li>Para proponer cambios en los documentos, edite y guarde todos<br/>los documentos necesarios en su sistema y luego añádalos como<br/>adjuntos cuando envíe su contrapropuesta o revisión.</li> </ul>                                                                                                    |
|                                                                                                    | Crear contrapropuesta 0                                                                                                    |
|                                                                                                    |                                                                                                    |
|                                                                                                    | Aceptar propuesta                                                                                                    |
| Control, and ficaciones (1) - W                                                                                                    | kad ≍ − ♂ ×                                                                                                    |
|                                                                                                    | Ambas partes, en el concepto en que intervienen,                                                                                                    |
| ANEXO AL CONTRATO                                                                                                    | Ambas partes, en el concepto en que intervienen, EXPONEN                                                                                                    |
| ANEXO AL CONTRATO<br>CW4061 ENTRE SGT Y JABEZ<br>COMPANY CON FECHA                                                                                                    | Ambas partes, en el concepto en que intervienen,<br>EXPONEN<br>1. Our el Clierte y el Provedor suscribieron, con fecha<br>2005/2020, un contrato de de                                                                                                    |
| ANEXO AL CONTRATO<br>CW4061 ENTRE SGT Y JABEZ<br>COMPANY CON FECHA<br>20/05/2020                                                                                                    | Ambas partes, en el concepto en que intervienen.  EXPONEN  1. Que el Clierte y el Proveedor succibiron, con fecha 2005/2202, uncontrato de "(en adelante, el contrato), con fecha de vencimiento inicial el da . 2. Que amba partes han convendio en molficar las condiciones del Contrato y, a tal fin, sancibien el presente Anexo de modifica- doin que se regrispo rais siguiantes                                                                                                    |
| ANEXO AL CONTRATO<br>CW4061 ENTRE SGT Y JABEZ<br>COMPANY CON FECHA<br>20/05/2020<br>En a 20/05/2020.                                                                                                    | Ambas partes, en el concepto en que intervienen.  EXPONEN                                                                                                    |
| ANEXO AL CONTRATO<br><u>CW4061 ENTRE SGT Y JABEZ</u><br><u>COMPANY CON FECHA</u><br><u>20/05/2020</u><br>En # 20/05/2020<br>En # 20/05/2020<br>En # 20/05/2020                                                                                                    | Ambas partes, en el concepto en que interviener.  EXPONEN                                                                                                    |
| ANEXO AL CONTRATO<br>CW4061 ENTRE SGT Y JABEZ<br>COMPANY CON FECHA<br>20/05/2020<br>Esa2005/2020<br>Esa2005/2020<br>Esa2005/2020<br>De una parte SGT. (en lo sucesivo, el Cliente) con CF<br>509755/217 y domicilo social en, representado en este acto                                                                                                    | Ambas partes, en el concepto en que intervienes.         4         Ambas partes, en el concepto en que intervienes.         EXEMPONEN         1 des el Cliteris y el Provendor suscibilieron, con fischa 2052/020 un contrato de(en adelante, el contrato); con fischa de vencimiento incial el día.         1 des ambas partes han convenido en modificar las condiciones du Contrato y, a fal fin, suscibiere el presente Anexo de modificarios ou en englia por las siguientes         DELÁDESULAS         De Senvitori de lo previsto en el presente Anexo, las partes han convenido modificar las clássulas                                                                                                    |
| ANEXO AL CONTRATO<br>CW4061 ENTRE SGT Y JABEZ<br>COMPANY CON FECHA<br>20/05/2020<br>Ena2095/2020<br>Ena2095/2020<br>Ina2095/2020<br>Ina2095/2020<br>Inas a start a start | Ambase partes, en el concepto en que intervienes.         Ambase partes, en el concepto en que intervienes.         EXEMPLIE         1. Gue el Cliente y el Provendor suscribieron, con fecha tolószogo, concritado de "concenterol on modificar les conduciones concentrato de prosente Anexo de modificarios concentrato de prosente Anexo de modificarios es exiguienes         Cházes ELEAS         De Inter A - Objecto         1. Contrato de lo previsito en el presente Anexo, las partes na concendionadicar las clausatos         Contrato de lo previsito en el presente Anexo, las partes na concendionadicar las clausatos         De nonsecuencia, la cláusata — del Contrato quedará redecidades como sigue:                                                                                                    |
| ANEXO AL CONTRATO<br>CW4061 ENTRE SGT Y JABEZ<br>COMPANY CON FECHA<br>20/05/2020<br>En                                                                                                    | Abbase partes, en el concepto en que intervienza.         Abbase partes, en el concepto en que intervienza.         Abbase partes, en el concepto en que intervienza.         Abbase partes, en el concepto en que intervienza.         Abbase partes, en el concepto en que intervienza.         Abbase partes, en el concepto en que intervienza.         Abbase partes, en el concepto en que intervienza.         Abbase partes, en el concepto en que intervienza.         Abbase partes, en el concepto en el presente Anexo, las partes en concepto en el contrato quedará redacionario en el contrato quedará redacione en el consecuencia, la clásusta — del Contrato quedará redaciones en el consecuencia, la clásusta — del Contrato quedará redaciones en el consecuencia en el consecuencia en |

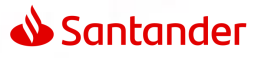

**SAP Business Network** 

Contracts

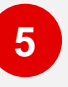

If as a supplier contact you need to share a counterproposal, you can attach the documentation to your task. Additionally, you can provide a message to the project owner

| olver al panel de instrucciones SANTANDER -<br>ST                                                                                                    | sincronizar<br>archivos con el<br>escritorio |
|----------------------------------------------------------------------------------------------------|----------------------------------------------|
| contrapropuesta                                                                                                    | Aceptar Cancelar                             |
| Mensaje:                                                                                                    | ✓ A A Ø                                      |
|                                                                                                    |                                              |
| Control de acceso: (ningún valor) V ()<br>Documento Adjuntar documento                                                                                                    | revisado 5                                   |
| Control de acceso: (ningún valor) V ()<br>Adiuntar rincumento<br>Contract Draft - Amendment<br>Contract modificaciones<br>Contrato modificaciones                                                                          | revisado<br>ones (1).docx Suprimir adjunto   |
| Control de acceso: (ningún valor) V ()<br>Control de acceso: Adiuntar documento<br>Contract Draft - Amendment<br>Contrato modificaciones<br>Contrato modificaciones<br>djuntos adicionales<br>No hay artí                  | nes (1).docx Suprimir adjunto                |
| Control de acceso: (ningún valor) V ()<br>Contract Draft - Amendment<br>Contract Draft - Amendment<br>Contrato modificaciones<br>Contrato modificaciones<br>djuntos adicionales<br>No hay artí<br>Suprimir Agregar adjunto | nes (1).docx Suprimir adjunto                |

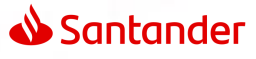

**DocuSign** Platform

Document Signing

Signatories will receive an email notification from the DocuSign system

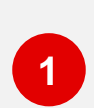

Click on "Review Document" to open the documents for signing.

#### Note

If this is your first time using DocuSign, you Will be prompted to edit your profile and acknowledge DocuSign's Terms and Conditions

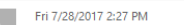

DocuSign Demo System <dse\_demo@docusign.net> [External] CW2219154 - Sample Agreement.doc

To 📕 Faderan, Rodel S.

f there are problems with how this message is displayed, click here to view it in a web browser

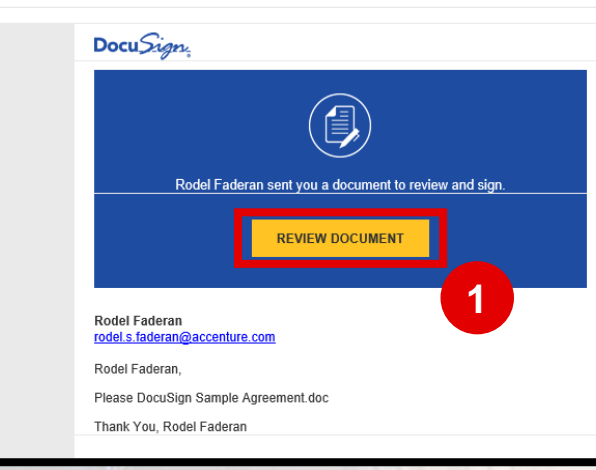

**DocuSign** Platform

2

**Document Signing** 

- Click on "Other actions". In this menu you can select:
  - Finish later to sign the documents at a later time
  - Print and sign to sign a physical document instead of signing it electronically
- Assign to another person to redirect the documents to the appropriate person to sign
- 3 Click Continue to sign the document electronically.

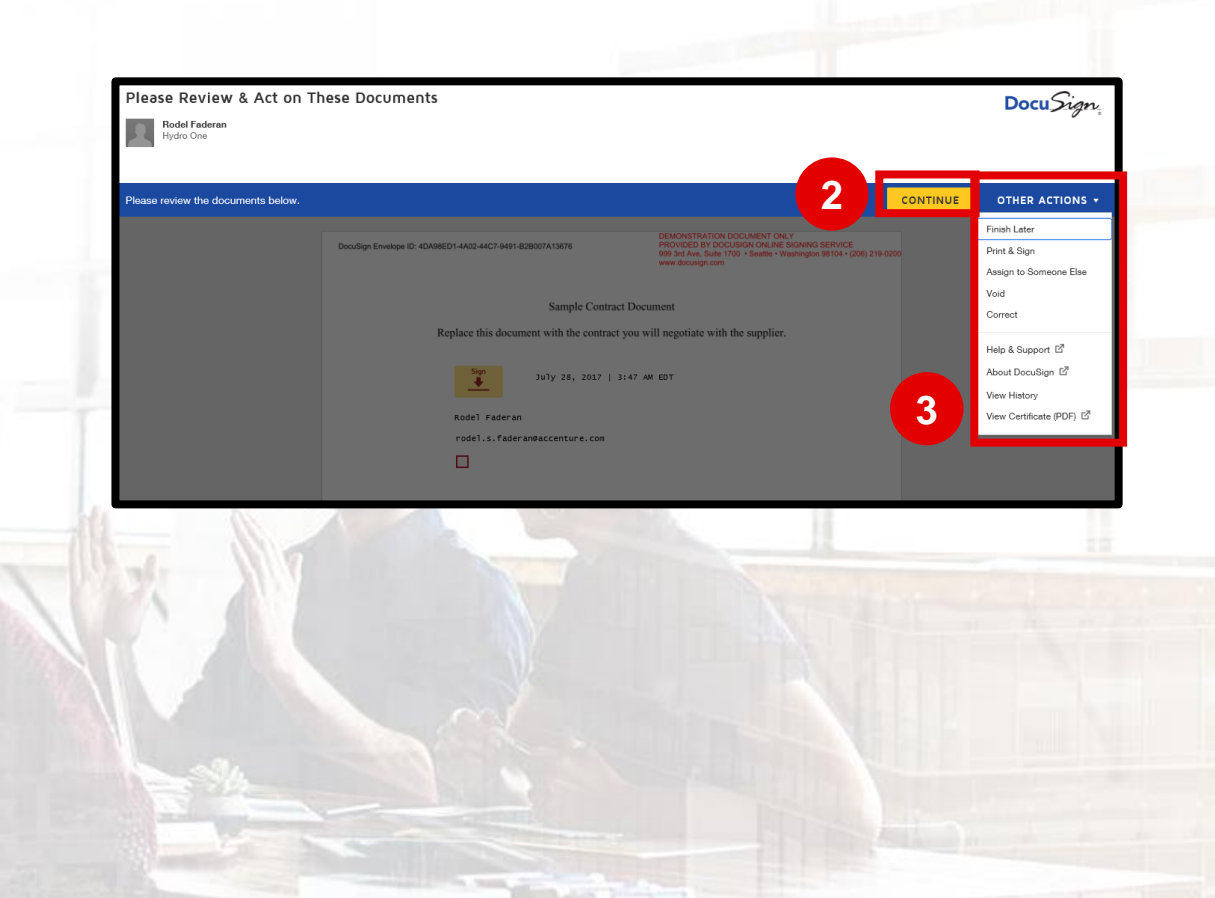

**Santander** 

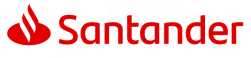

**DocuSign** Platform

5

**Document Signing** 

Click on the Signature Icon to set up your electronic signature.

Click and fill in the other icons to complete all the standard fields.

Note

Some of the DocuSign fields will be filled in automatically based on your profile details.

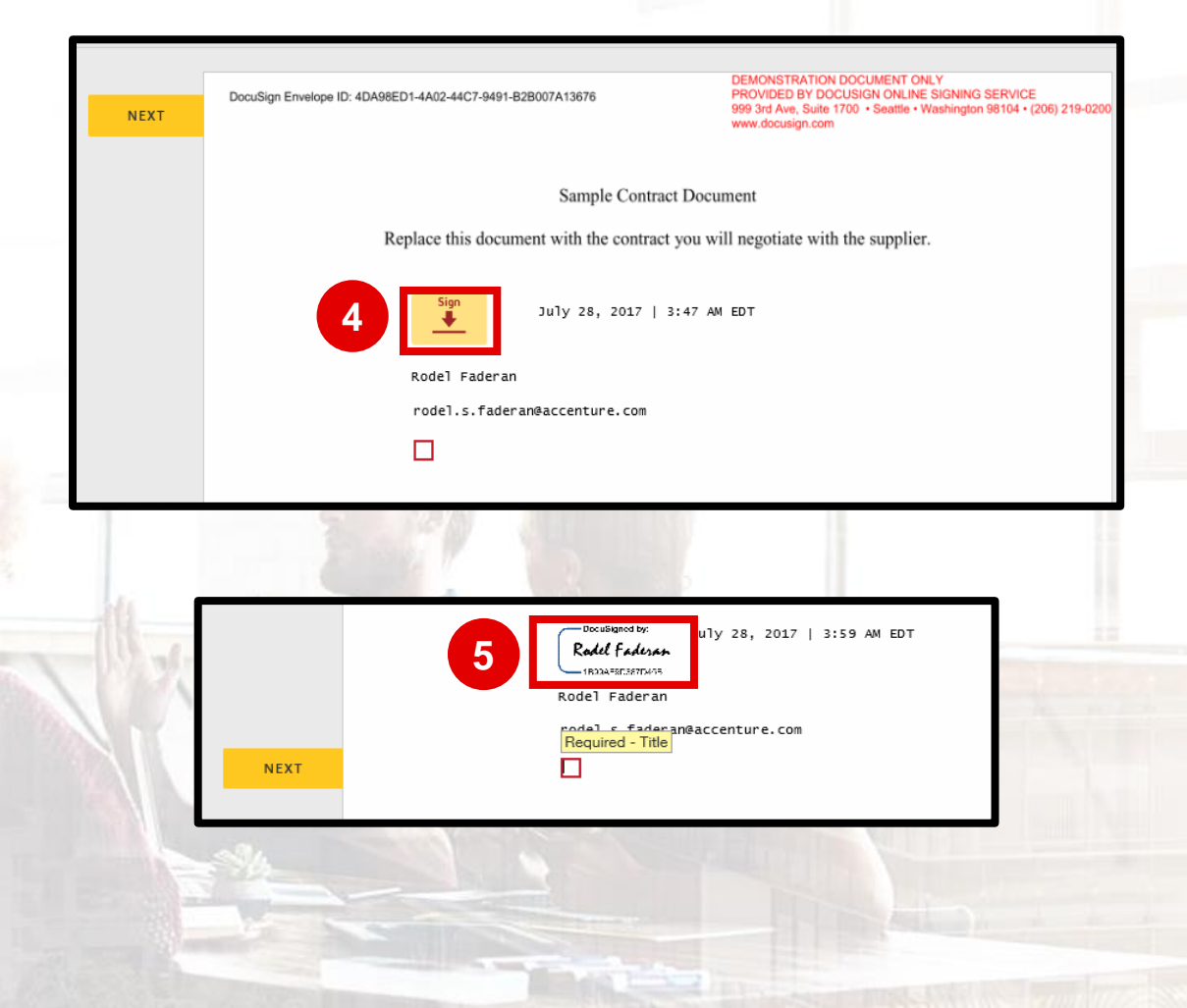

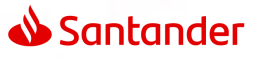

**DocuSign** Platform

7

**Document Signing** 

Click "Finish" once you have finished.

Click "Continue" to confirm that the document will be sent to the next signatory. You will receive a copy of the documents once all signatories have signed.

Note

This will be sent to the next assigned signatory. The same steps must be followed.

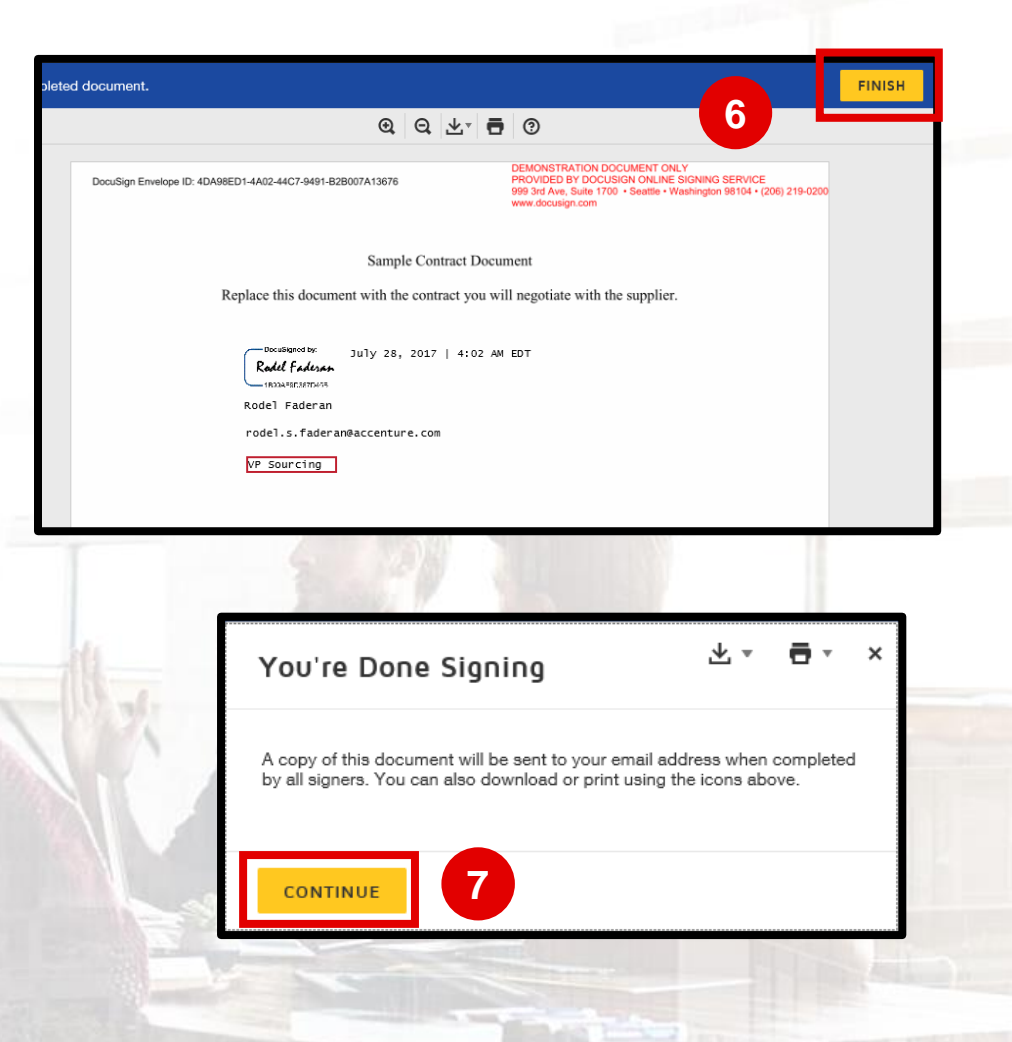

**DocuSign Platform** 

8

9

### **Document Signing**

When all the signatories have placed their signatures, each signatory will receive a copy of the signed document:

- The "Project owner" will receive an email notification about the document's completion.
- Attachments will include:
- Signed Contract signed Contract
- Summary with Certificate of Completion

Summary

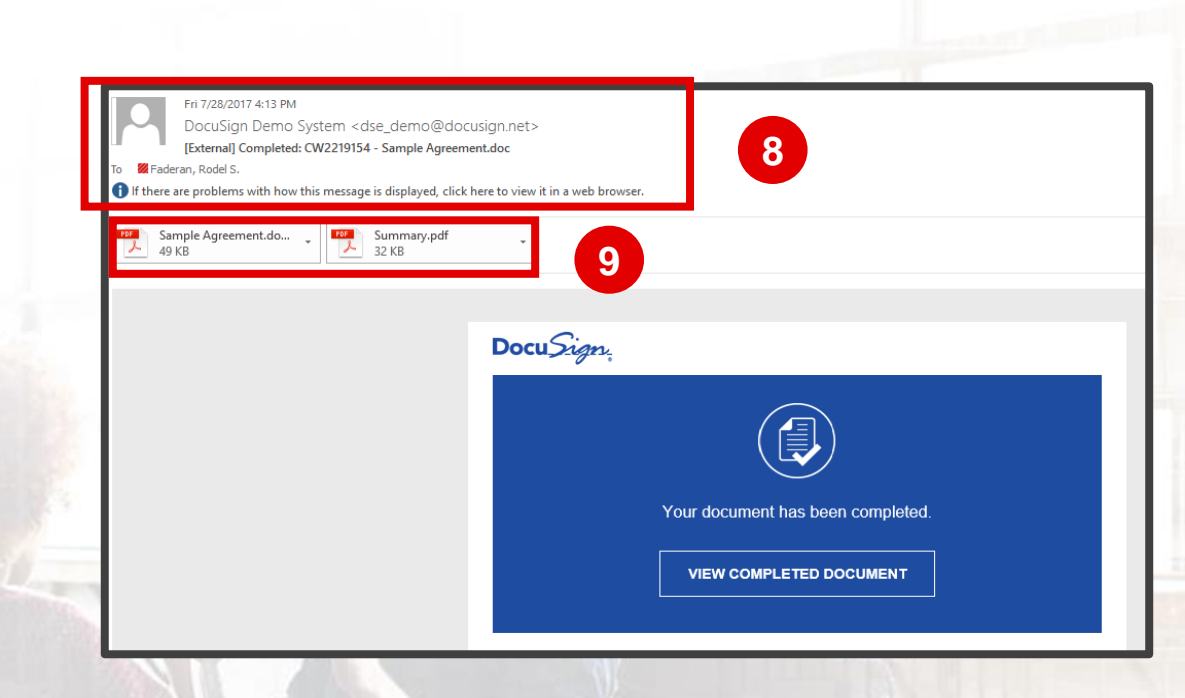

**Santander** 

📣 Santander

Support & Frequently Asked Questions (FAQ's)

Do you need assistance?

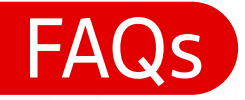

### **Business Network – Purchases & Orders**

For a new order, do we have to request it from Grupo Santander? And once it appears in the panel, can we work on that order? The Grupo Santander sends the orders to the Business Network accounts. These orders are received by e-mail and in the Business Network control panel.

📣 Santander

#### Nowadays, I am not receiving purchase orders, invoices, or compliance... is this normal?

In such cases, it is possible that only the "Sourcing" part is activated. To be able to view documents such as purchase orders or other functionalities, you must have a business relationship established with Santander. This will activate the rest of the components. To establish a business relationship, Grupo Santander will send a request. If the account has been configured to manage and approve business relationships with your clients, you will receive a notification to "Approve/Reject" the business relationship with Grupo Santander. If, on the other hand, the account has been configured to automatically establish the business relationship, you will receive a notification setablish the business relationship, you will receive a notification confirming the establishment of the business relationship with Grupo Santander.

#### How long does it take to generate an order number after signing the contract?

The signature of the Contract is required for the first shipment of the order, so once it is signed, the order is shipped when the service needs to be started. This is an important change in this process, Grupo Santander, in addition to digitalising it to improve the relationship with its suppliers, is also activating the mechanisms so that there are procedures aligned with our internal policies and security between companies to operate in compliance with regulations.

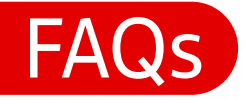

### **Business Network – Purchases & Orders**

Is the only way for the supplier to receive the purchase order number by having the contract signed beforehand? Yes, it is necessary to have a signed contract with Grupo Santander to receive a purchase order. This is part of our transformation aimed at improving and formalizing a secure relationship for both entities in compliance with our purchasing policies.

📣 Santander

#### Is there any way to know when I can create the invoice without having to access the PO number?

You should access the order number and check its status in the SAP Business Network Portal; this information is easily accessible.

#### What are the orders that start with "2"? What type of orders are they?

All orders placed through the Business Network start with the number 2.

#### When an order is sent through SAP Business Network, do I receive an email beforehand?

Yes, both the administrator of the account and the users assigned by the administrator.

#### I have a Standard account and I have received an order by email, but I have not received any invitation through the tool, nor does the order appear in SAP Business Network, what can I do?

The email notification of the order contains the option to process the order. When processing the order it is possible to link the Business Network account with the order, facilitating the visualisation and management of the order in the control panel and in your Business Network account. This scenario is uncommon, the correct procedure is for suppliers to always have their registration, certification, and signed contract completed before receiving a purchase order.

Contact - Help

Supplier Portal here Find all the material you need on: Supplier Information Portal

**Technical Support** <u>Click here</u> to request technical support from SAP's team of experts

Operational Support Not sure what to do next? Write an email with your questions to: ProveedoresEuropa@gruposantander.com

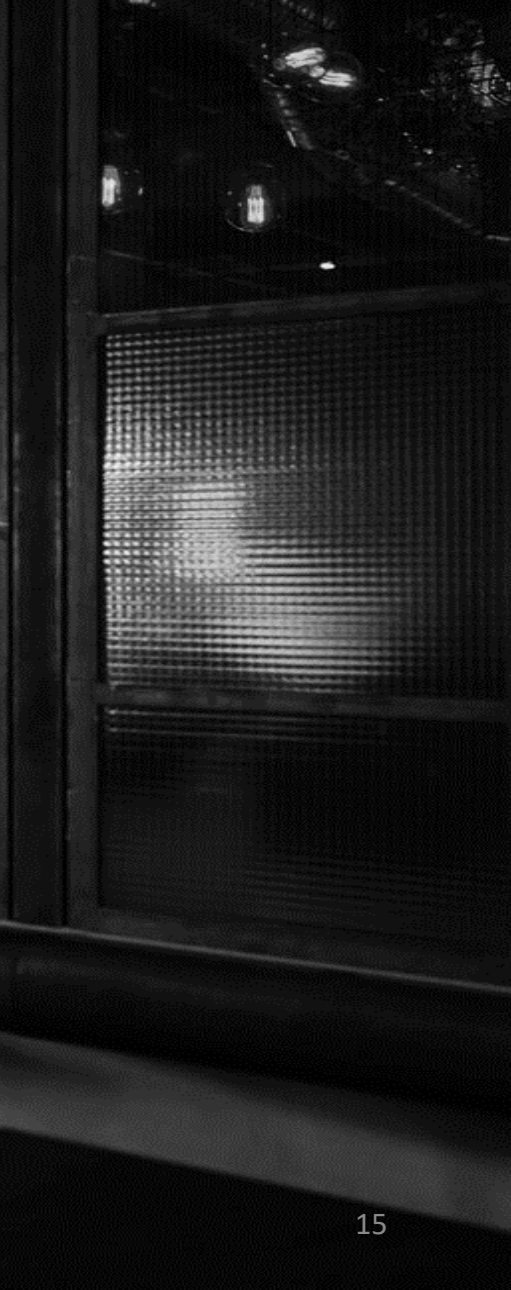

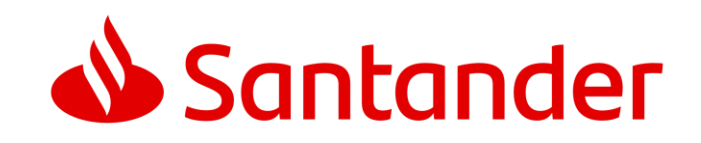